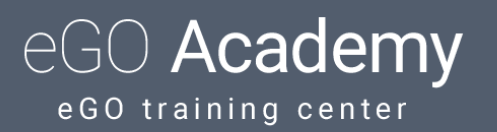

# How to send matched properties by email

Sending matched properties can be configured in the 'Settings' on eGO Real Estate. This feature enables alert emails to be sent whenever a customers' preferences, saved in an opportunity, match a property's features and/or details.

These emails can be automatically sent in 3 different scenarios:

## When a property is added

• This option should only be selected when all basic information is completed on a property form (including photo) before saving it for the first time. Otherwise customer's will receive incomplete information regarding a property.

#### When a property's availability changes

• When a property is rented/sold or available again, you can inform your potential customers that a property's availability has changed.

#### When a property's price changes

- Útil para informar os potenciais clientes de alterações (descida ou subida) no preço dos imóveis.
- 1. Click on the option 'Settings', 'Company' and then 'Management';

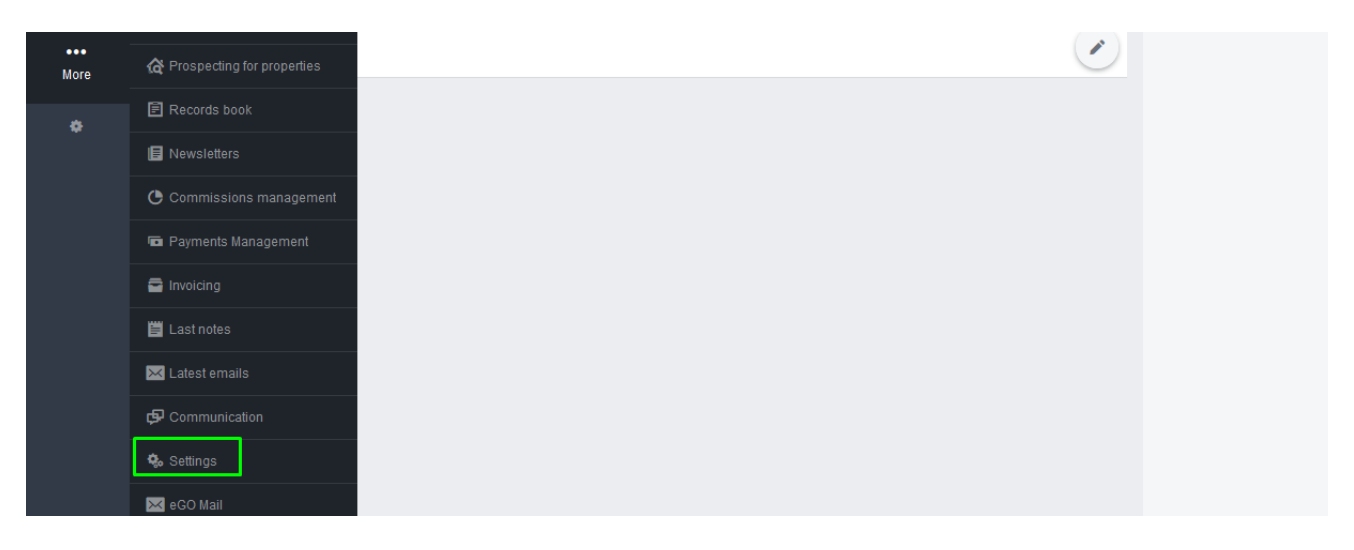

# 2. Click 'Management', and then 'Sending matched properties';

| Dashboard                                                                           | Settings > Primeiro Real Estate - Management                    | E Save                                                                                            |  |  |
|-------------------------------------------------------------------------------------|-----------------------------------------------------------------|---------------------------------------------------------------------------------------------------|--|--|
| Ct.                                                                                 | Company data Management Distribution of internet leads          |                                                                                                   |  |  |
| Opportunities                                                                       | NOTIFICATIONS EMAIL                                             |                                                                                                   |  |  |
| Properties                                                                          | GOOGLE ANALYTICS ID                                             | Authenticate on Google                                                                            |  |  |
| Sending mate                                                                        | ched properties                                                 |                                                                                                   |  |  |
| WHEN ADDING PROPERTY                                                                |                                                                 | WHEN CHANGING A PROPERTY'S AVAILABILITY                                                           |  |  |
| ● Do not send email                                                                 |                                                                 | ● Do not send email                                                                               |  |  |
| O Send email to all clients                                                         |                                                                 | O Send email to all clients                                                                       |  |  |
| O Send email to clients to whom the properties have not been manually sent by email |                                                                 | $O\ensuremath{Send}$ email to clients to whom the properties have not been manually sent by email |  |  |
| WHEN CHANGING A                                                                     | PROPERTY'S PRICE                                                |                                                                                                   |  |  |
| O not send                                                                          | email                                                           |                                                                                                   |  |  |
| O Send email to                                                                     | o all clients                                                   |                                                                                                   |  |  |
| O Şend email to<br>email                                                            | o clients to whom the properties have not been manually sent by |                                                                                                   |  |  |
| MESSAGE                                                                             |                                                                 |                                                                                                   |  |  |
| English (U                                                                          | Jnited Kingdom) 🚺 도 👶                                           |                                                                                                   |  |  |
| Hello<br>We send you th<br>Thank you                                                | nese properties that may be of yur interest                     |                                                                                                   |  |  |

In each one of these scenarios there are 3 options available:

## - Do not send email

The alert email is disabled

# - Send email to all clients

Send an email to each customer with an active business opportunity, who's preferences match the property's features (even if the property is already associated or rejected)

# - Send email to clients to whom the properties have not been manually sent by email

Emails will only be sent to those customers who:

- do not have the property associated or rejected
- the property's features match their preferences
- have an active business opportunity

This email will only be sent once per customer.

**3.** The default text sent with the property details can be set by the application manager.

| Sending matched properties                                                                        |                                                                                                    |  |
|---------------------------------------------------------------------------------------------------|----------------------------------------------------------------------------------------------------|--|
| WHEN ADDING PROPERTY                                                                              | WHEN CHANGING A PROPERTY'S AVAILABILITY                                                                    |  |
| Do not send email                                                                                 | Do not send email                                                                                          |  |
| O Send email to all clients                                                                       | O Send email to all clients                                                                                |  |
| $O\ensuremath{Send}$ email to clients to whom the properties have not been manually sent by email | $O\ensuremath{S}\xspace{end}$ email to clients to whom the properties have not been manually sent by email |  |
| WHEN CHANGING A PROPERTY'S PRICE                                                                  |                                                                                                    |  |
| Do not send email                                                                                 |                                                                                                    |  |
| O Send email to all clients                                                                       |                                                                                                    |  |
| $O\ensuremath{Send}$ email to clients to whom the properties have not been manually sent by email |                                                                                                    |  |
| MESSAGE                                                                                           |                                                                                                    |  |
| English (United Kingdom)                                                                          |                                                                                                    |  |
| Hello<br>We send you these properties that may be of yur interest<br>Thank you                    |                                                                                                    |  |
|                                                                                                   |                                                                                                    |  |

| SMTP SERVER | PORT        |                         |
|-------------|-------------|-------------------------|
|             |             | Authentication          |
| PASSWORD    |             |                         |
|             |             | Validate email settings |
|             | SMTP SERVER | SMTP SERVER PORT        |

Learn more: <u>http://academy.egorealestate.com</u>

Questions: <a href="mailto:support@egorealestate.com">support@egorealestate.com</a>